#### OAsys<sup>®</sup> Equipment meets BT OTIAN<sup>®</sup> Equipment Specifications

#### **Prysmian** Group INSTALLATION INSTRUCTION

### OAsys<sup>®</sup> INTERNAL PLANT INTERNAL & EXTERNAL 6 Fibre DP Part Number: XCPSC01462 and XCPSC01463

#### Description

- The 6 Fibre DP is designed for use on the inside or outside wall of Multi Dwelling Unit (MDU) or Multi Occupancy Unit (MOU)
- The unit acts as a distribution point, serving up to 6 customers from a single input cable Blown Fibre Unit (BFU).
- Fibres from the input cable are spliced to fibres from customer connection cables. 6 High Capacity Single Circuit (HCSC) splice trays allow single circuit fibre management.
- A fibre storage tray is used to store unused input fibres.
- The input 12f BFU is retained using 'figure of 8' locking mandrels. This protects against the potential loading of an overhead network.

#### **Tools & Additional Items Required**

| Additional Items Required:<br>N/A                                                                                                    | Prysmian Part No.                    |
|----------------------------------------------------------------------------------------------------|--------------------------------------|
| Optional Items:                                                                                                    | Prysmian Part No.                    |
| Security Screws                                                                                                    | XAGSC00476                           |
| <b>Tools:</b><br>BF Crimper/Tube Cutter (BT Item Code 059924)<br>Flush Cutting Tool 1A (BT Item Code 076080)<br>Posidrive Screwdriver, Hammer, Cable Stripping<br>tools, drill, 6mm drill bit. | XPFSC00150<br>tools, Fibre Stripping |

#### Component Parts (photographs not to scale)

| 1. 6FDP Box Q<br>Q<br>Q<br>Q<br>Q<br>Q<br>Q<br>Q<br>Q<br>Q<br>Q<br>Q<br>Q<br>Q<br>Q<br>Q<br>Q<br>Q<br>Q | y 1 2. Cable G<br>& 'O' So | Hand, Lock Nut<br>eal | Qty 1 (each) | 3. Stepped Output Grommet | Qty 6 |
|----------------------------------------------------------------------------------------------------|----------------------------|-----------------------|--------------|---------------------------|-------|
| 4. Cable Tie Q                                                                                          | y 7 5. Screw               |                       | Qty 4        | 6. Wall Plug              | Qty 4 |

### **Box Preparation and Mounting**

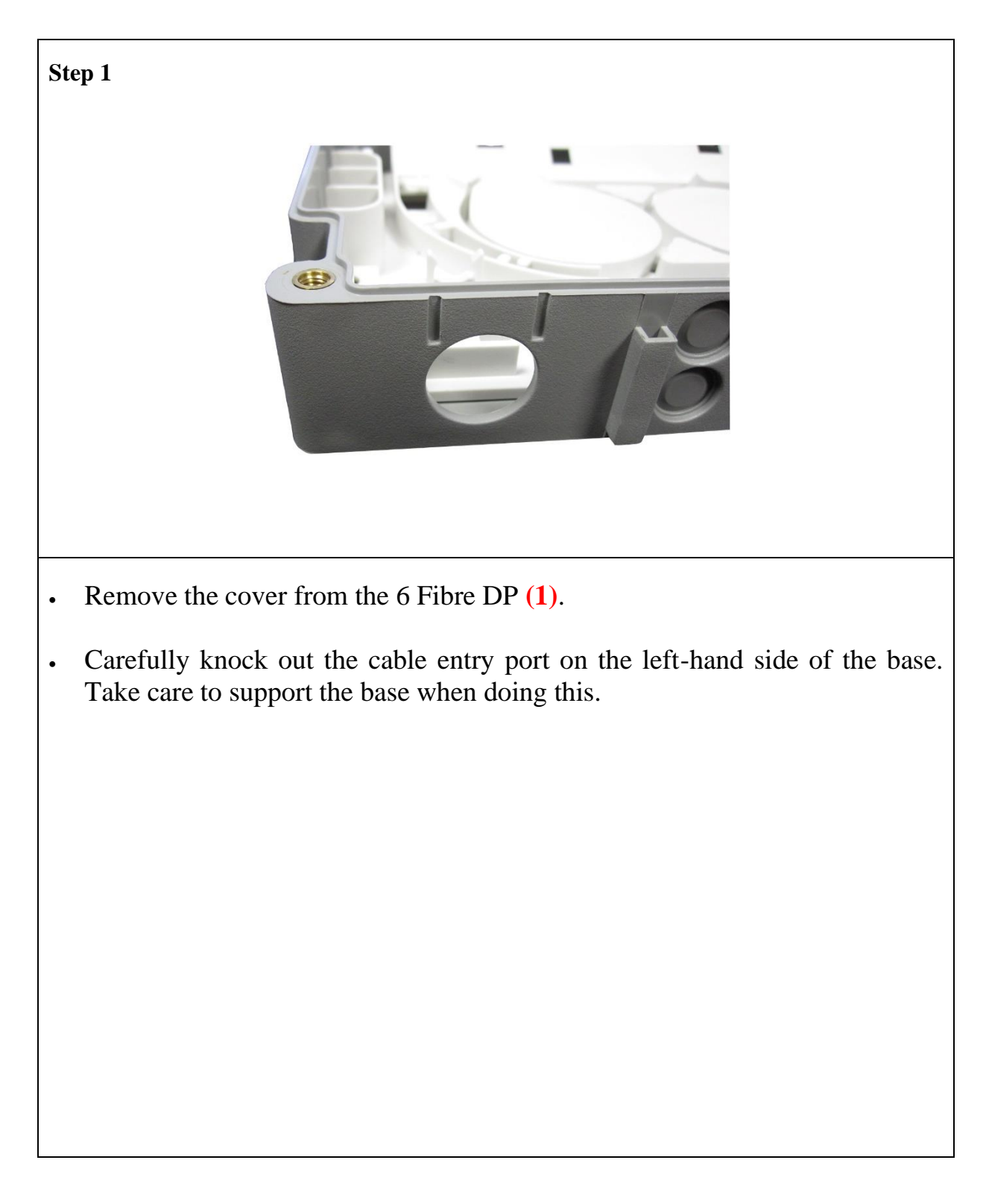

### **Box Preparation and Mounting**

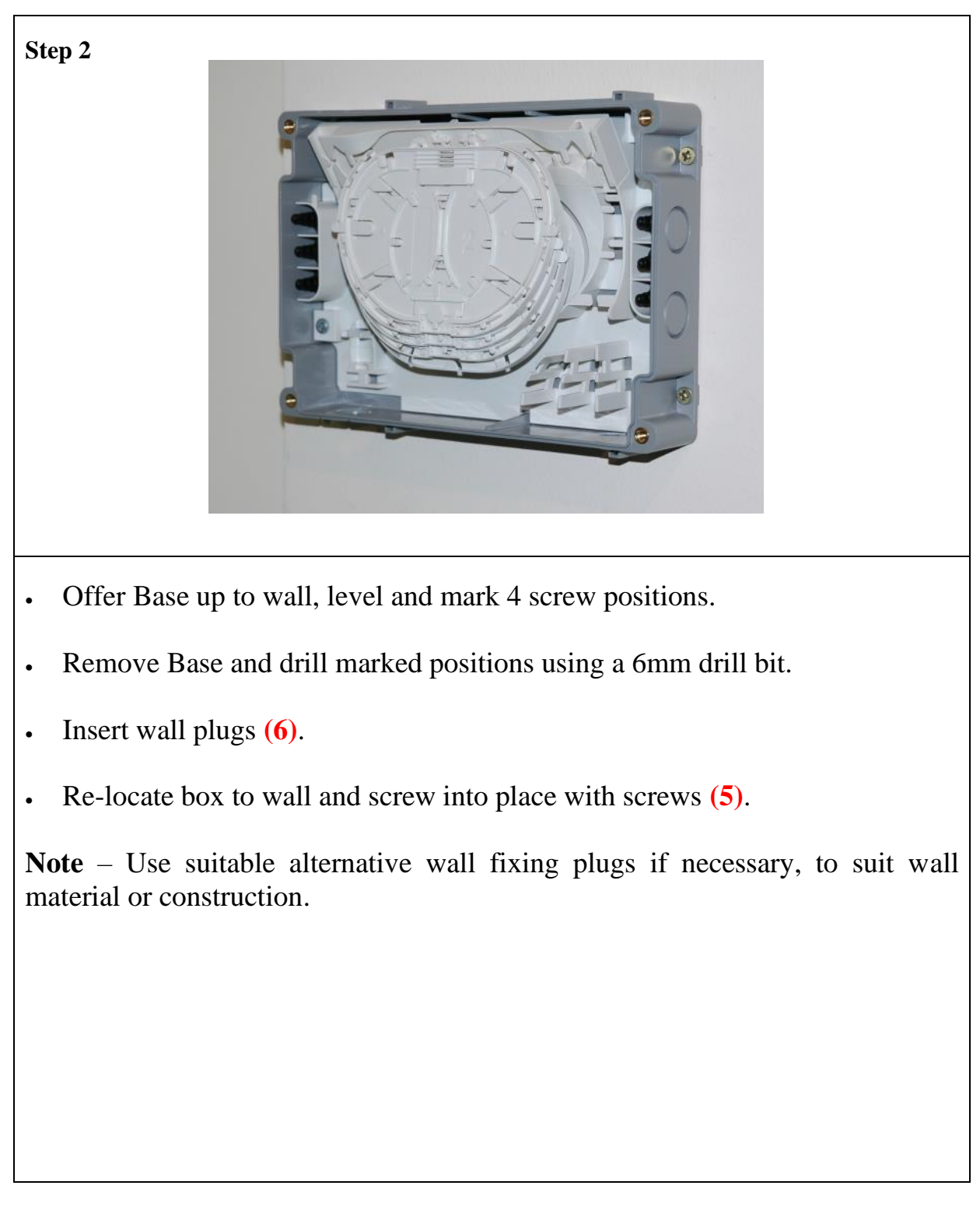

### **Box Preparation and Mounting**

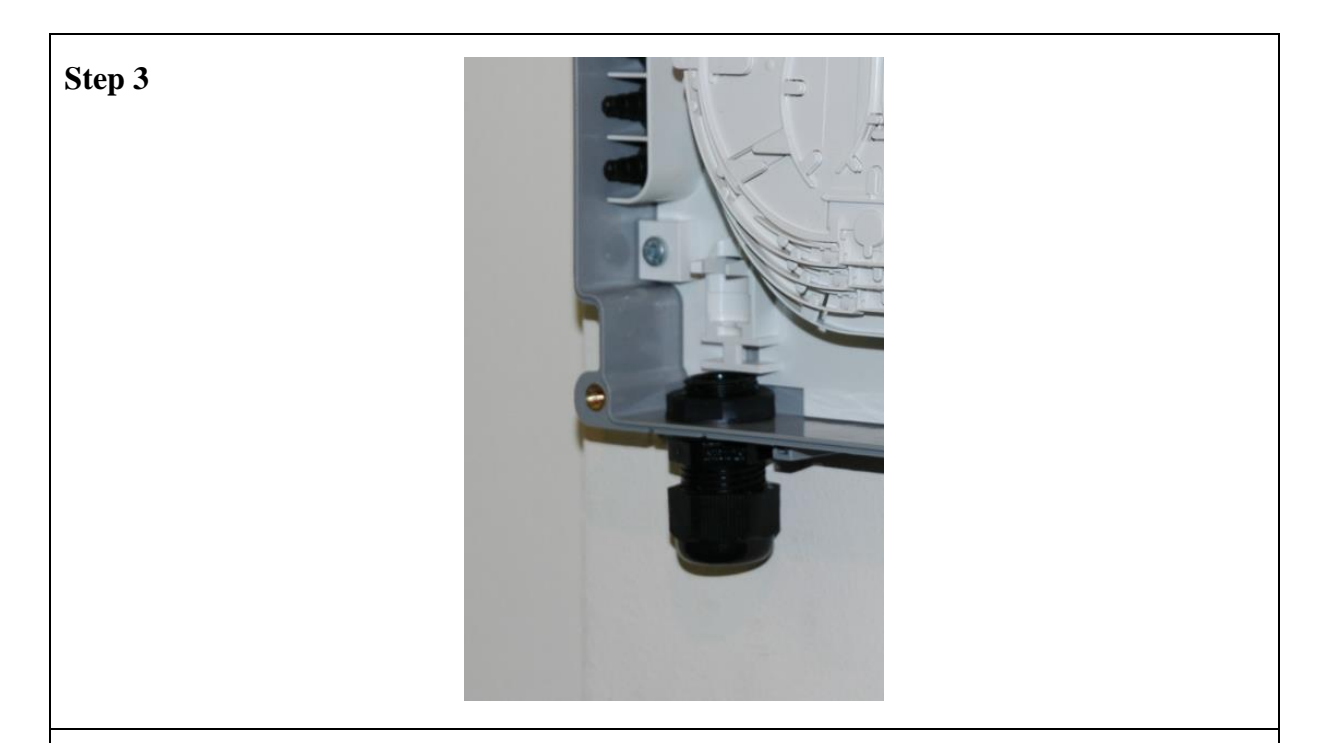

- Fit 'O' Seal (2) over Cable Gland (2) and into annular recess in hexagonal face.
- Push Cable Gland through previously knocked out cable entry port so that 'O' Seal sits against outside face of Base.
- Fit Locknut (2) and tighten against inside face of Base to secure.

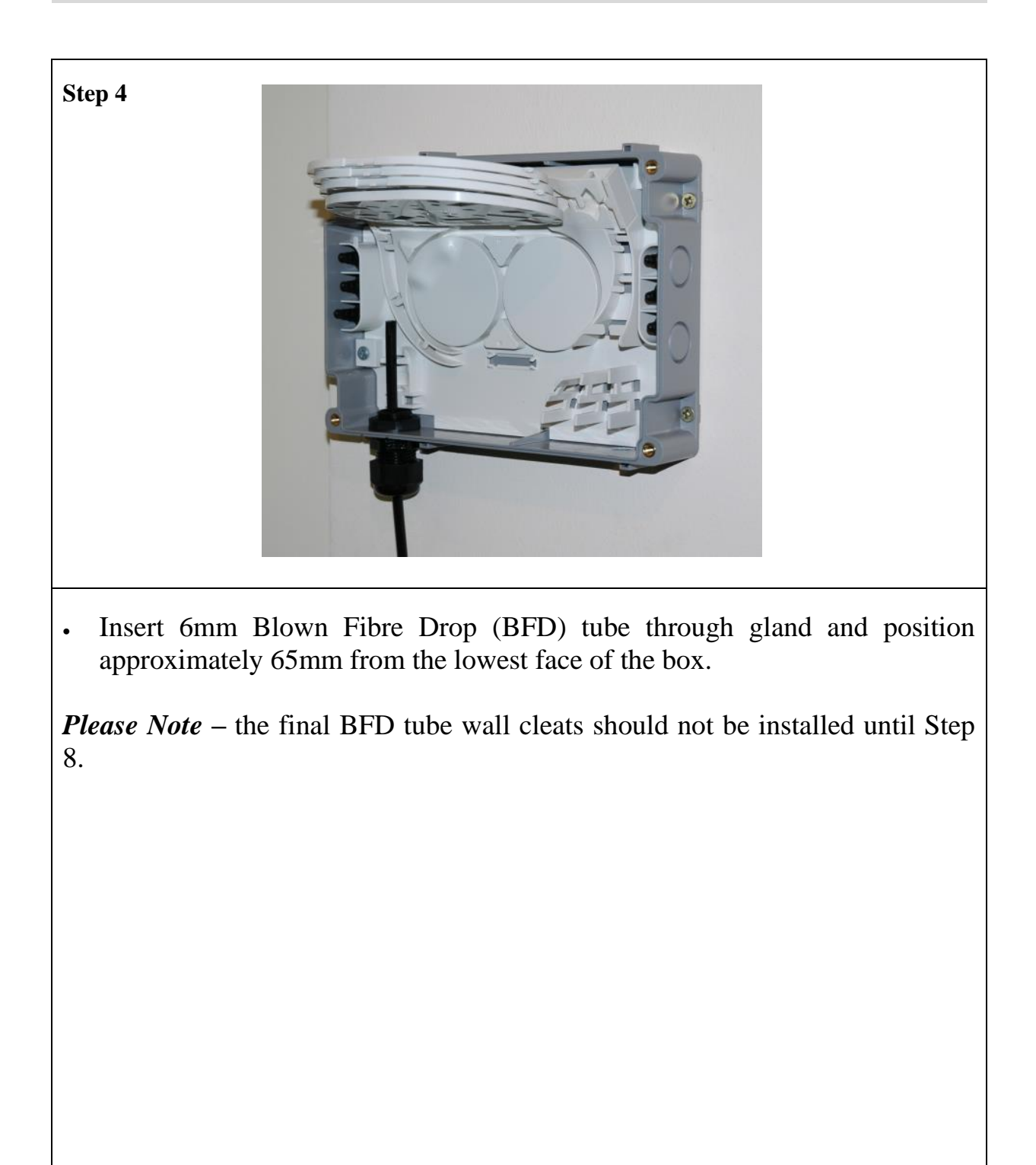

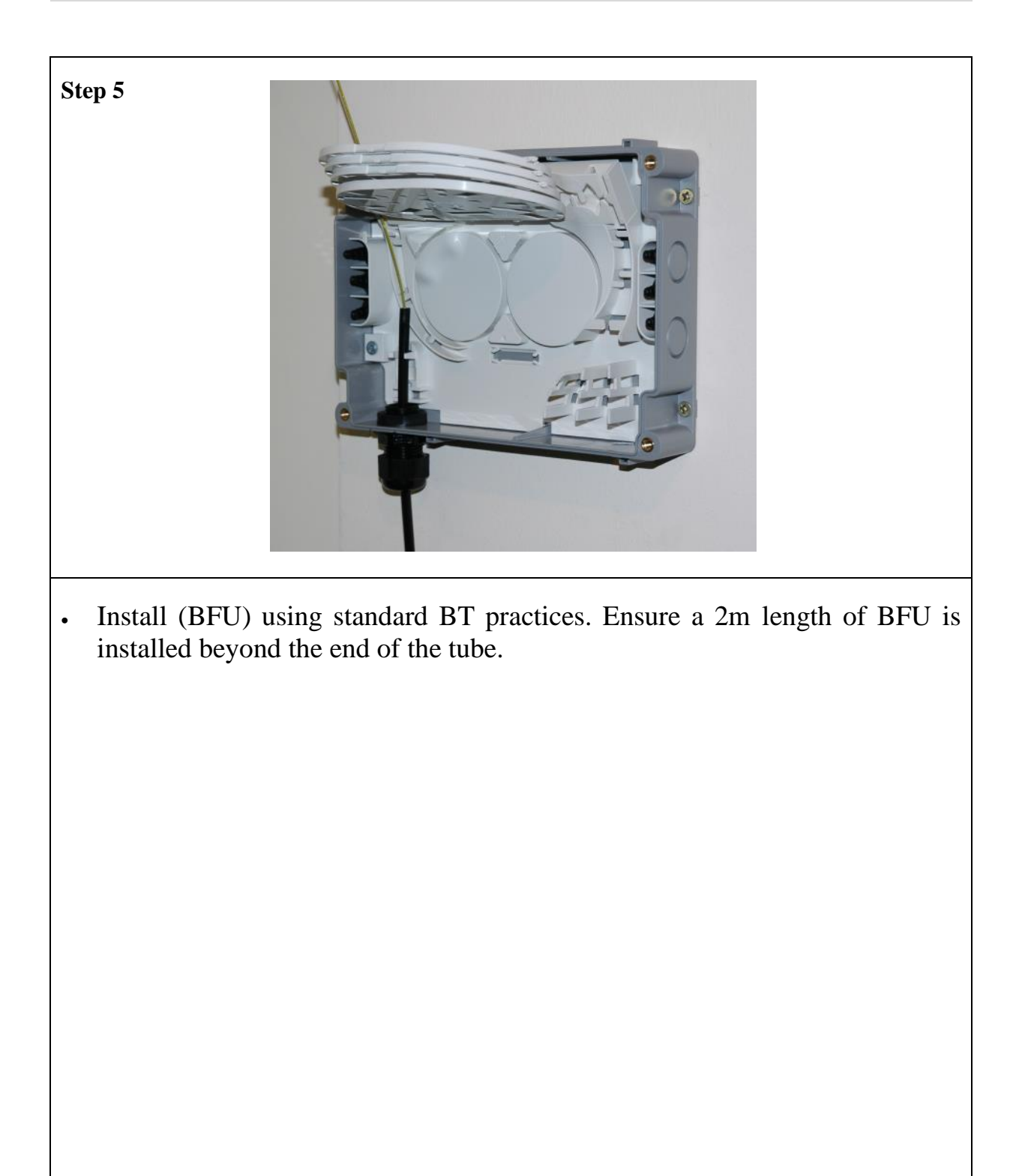

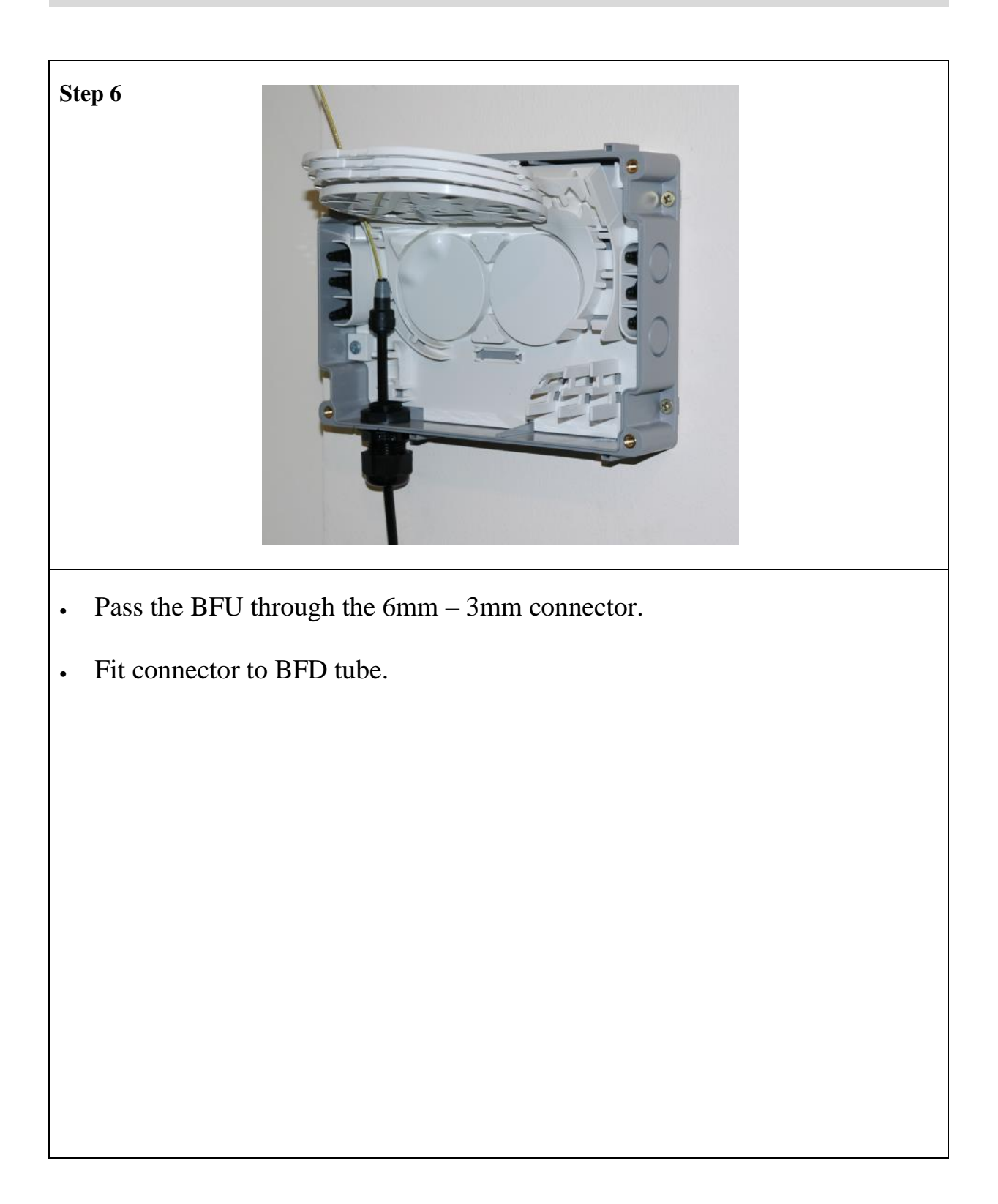

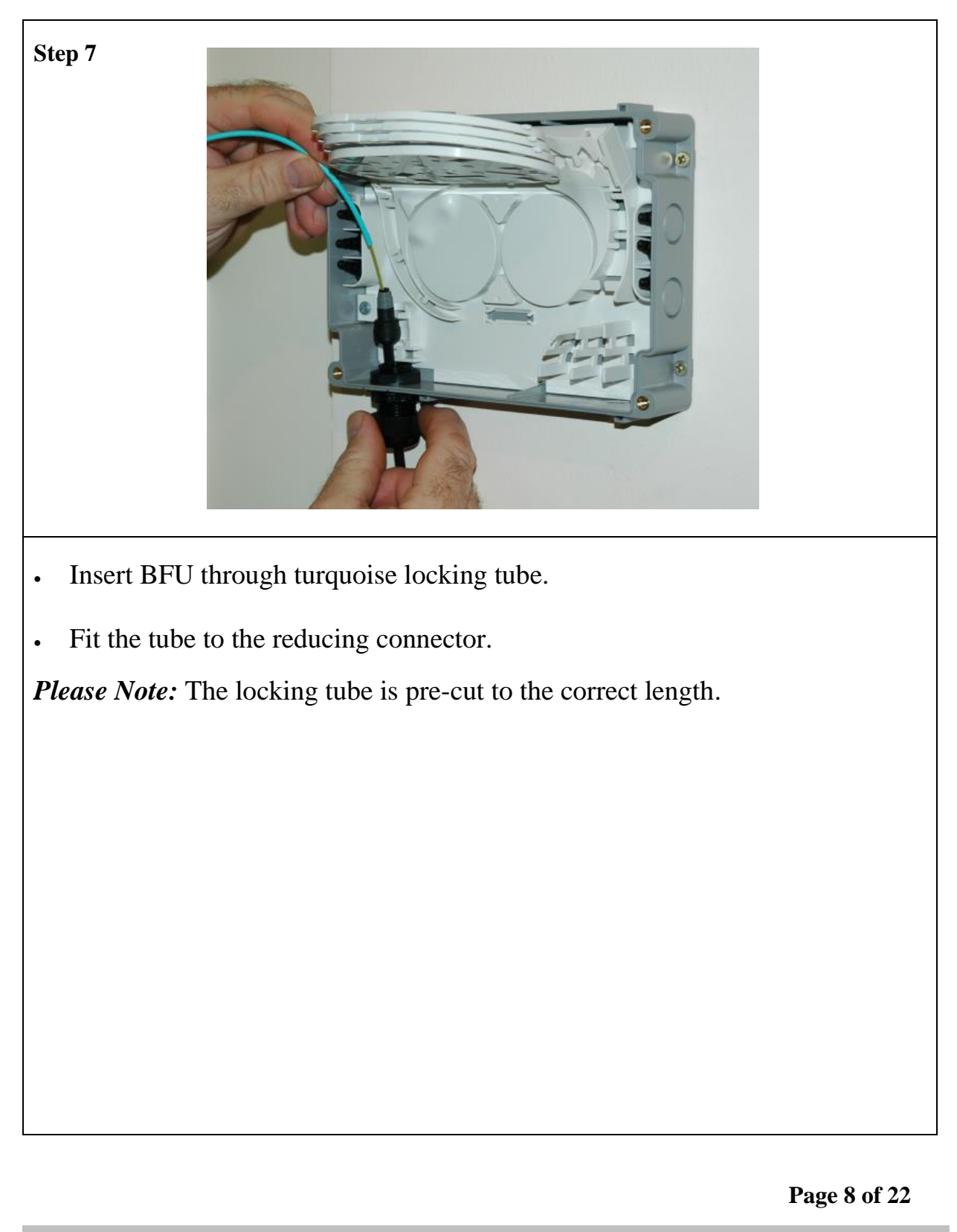

### **Input Fibre Installation**

![](_page_8_Picture_2.jpeg)

- Locate the completed tube assembly into position and clip the connector into place.
- Tighten gland sealing nut.
- Secure Cable with Cable Tie (4) hand tight only in position shown. Cut off Cable Tie tail using Flush Cutting Tool 1A.

*Please Note:* The final BFD tube wall cleats can now be fitted.

### **Input Fibre Installation**

![](_page_9_Picture_2.jpeg)

• Activate the connector using BT 7 in 1 multi tool.

![](_page_10_Picture_2.jpeg)

![](_page_11_Picture_2.jpeg)

![](_page_12_Figure_2.jpeg)

![](_page_13_Picture_2.jpeg)

# **Input Fibre Installation**

![](_page_14_Picture_2.jpeg)

• *Please note:* There will be no excess length if the tube routing has been completed correctly.

![](_page_15_Figure_2.jpeg)

![](_page_16_Picture_2.jpeg)

![](_page_17_Picture_2.jpeg)

![](_page_18_Figure_2.jpeg)

![](_page_19_Picture_2.jpeg)

- Push and secure the grommet to the box. Position the cable butt as shown.
- Secure cable with Cable Tie (4) hand tight only in position shown. Cut off Cable Tie tail using Flush Cutting Tool 1A.

![](_page_20_Picture_2.jpeg)

- Route fibre(s) onto a designated customer splice tray and splice to the input fibre using standard BT practices. Protector Splice 6 must be used.
- Store any unused fibres in the centre of the splice tray.
- Repeat process for the remaining outputs (up to 6).

![](_page_21_Picture_2.jpeg)